# **IQA Cryopreservation Panel Procedure**

This document describes how to complete the IQA Cryopreservation and Viability Panel in the LDMS. It is divided into two sections, sending labs and IQA lab. Please follow the instructions below. For additional assistance, please call LDMS User Support at 716-834-0900 x7311 or via e-mail at <a href="https://docs.org">Idmshelp@fstrf.org</a>.

## Sending Labs

The immunology sending labs are required to perform four steps in the LDMS when preparing the IQA specimens:

- 1. Log the specimen(s) into the Specimen Management module and assign the Cryopreservation Assay in Test Setup to each aliquot.
- 2. Generate labels for IQA aliquots.
- 3. Result the IQA aliquots in the IQA Cryopreservation and Viability Data Entry Screen in the Assay module.
- 4. Ship the IQA aliquots to the IQA lab using the Shipping module.

The remainder of the document provides a description of the various modules in the LDMS that must be utilized to complete the above steps.

## Specimen Management Module

### **Entering IQA Specimens**

To open the Specimen Management module, go to Tasks – Specimen Mgt on the menu bar or click on

the **Specimen Management** () button on the LDMS toolbar. The Entry Tab displays.

| Entry                           | ,           |                     |              |                |               |          |               |                    |
|---------------------------------|-------------|---------------------|--------------|----------------|---------------|----------|---------------|--------------------|
| Find OPID: Load                 |             |                     |              |                |               |          |               |                    |
| Group TYPE1                     | ID1         | TYPE2 ID2           | TYPE3        | ID3 Vis        | sit Unit      | OPID     | CLINIC Detail | ▲                  |
| 1 IQA 🔽 ID1                     | 99001       | ID2                 | ID3          |                | -             |          | 🔻 Details     |                    |
| 2 🗸                             |             |                     |              |                | •             |          | ▼ Details     |                    |
| 3                               |             |                     |              |                | •             |          | Details       |                    |
| 4 -                             |             |                     |              |                | •             |          | ▼ Details     |                    |
| 5                               |             |                     | _            |                | -             |          | ▼ Details     | <b>-</b>           |
| •                               |             |                     |              | ·              |               |          | -             |                    |
| Spec. Date: 12/Dec/2007 🔹       | Exp. Date   | e: O                | Remote       |                | VQA           |          |               |                    |
| Recd                            | Export ID   |                     | Imported     |                | Culture Deriv | ative    |               |                    |
| Rec. Date: 12/Dec/2007 • Time:  |             |                     | Import date: |                | Enter Spa     | oimen ID | 1             |                    |
|                                 |             |                     |              |                |               | Cimento  | 1             |                    |
| # of Tubes: 0 Primary Type: BLD | Blood (Whol | e) 💌 Other Spec ID: |              | Spec.Ti        | me::          | Add      | Delete        |                    |
| Specimen # Global Spec ID       | Primary A   | Additive Volume     | Units        | Spec Time Time | Time Unit     | Cond     | Other Spec Id | Details 🔺          |
| 1 500V07000013 EEQ0041T-00      | BLD 🗾 HEP   |                     | ).00 ML 📃 🗾  |                |               | SAT 💌    |               | E                  |
|                                 |             |                     |              |                |               |          |               |                    |
|                                 |             |                     |              |                |               |          |               | -                  |
|                                 |             |                     |              |                |               |          |               |                    |
| Aliquots                        |             |                     |              |                |               |          |               | and manufacture    |
| # of Aliquots: U Vol: U         |             | Derivative:         | Sub Add/Der: | ■ Uther Sp     | bec ID:       |          | Add De        | elete Modify Liear |
| Specimen Global Spec ID         | Primary Add | Der Sub-Add/Der     | Volume       | Units Cond     | Other         | Specild  | Group/ID      | Details 🔺          |
| 1 500V07000014 EEQ0041T-01      | BLD HEP     | CEL V/A V           | 500000.00    | CEL 🔻 SAT      | -             |          | IQA/99001     | E                  |
| 2 500V07000014 EEQ0041T-02      | BLD HEP     | CEL 💌 N/A 🔍         | 500000.00    | CEL 💌 SAT 🔄    | •             |          | IQA/99001     | E                  |
| 3 500V07000014 EEQ0041T-03      | BLD HEP     | CEL 🔻 N/A 🛛 💌       | 5000000.00   | CEL 💌 SAT 🔄    | •             |          | IQA/99001     | E                  |
| 4 500V07000014 EEQ0041T-04      | BLD HEP     | CEL 🔽 N/A 📃         | 500000.00    | CEL 💌 SAT      | •             |          | IQA/99001     | <u> </u>           |
|                                 |             |                     |              |                |               |          |               |                    |
|                                 |             |                     |              |                |               |          |               | -1                 |
|                                 |             |                     |              |                |               |          |               | •                  |
|                                 |             |                     |              |                |               |          |               |                    |

© 2012 Frontier Science Foundation

To enter IQA specimens:

- 1. Select **IQA** from the **Group** box.
- 2. Enter the donor number or PID in the **ID1** field.
- 3. Enter your labs network affiliation/processing method in the **ID3** field.
  - a. For example, a laboratory processing PBMC's for the IPREX network would enter "IPREX" in the ID3 field.
- 4. Select the specimen and received dates from the Spec. Date and Rec. Date boxes.
- 5. Note: Use the Current Date for this exercise.
- 6. Enter the following information above the primary grid:
  - # of tubes = 1
  - Primary Type = BLD
- 7. Click Add. The primary loads in the grid.
- 8. Enter the following into the primary grid:
  - Additive = ACD, EDT or HEP
  - Volume = 20
  - Units = ML
- 9. Click on the **Primary Details** button. Enter the **Processing Date**, **Processing Time**, **Processed by Tech Inits**, and **Total Cell Count**.
- 10. Enter the following information above the aliquot grid:
  - # of Aliquots = 4
  - Vol = 5
  - Units = CEL
  - Derivative = CEL

Note: By entering the units of CEL, the LDMS will automatically multiply the volume by one million.

- 11. Click Add. The aliquots load into the grid.
- 12. Click on the **Aliquot Details** button. Enter the processing information for each aliquot.

**Note:** If you are resulting and shipping these aliquots to the IQA real-time you can utilize the Do Not Store feature. This will prevent the aliquots from appearing in your bulk add list in storage. These aliquots will also appear highlighted in red in the Shipping module so that you can easily identify those that have been set aside to ship. Refer to the Specimen Management chapter of the LDMS User Manual for additional information.

13. Click the Add ( button on the LDMS toolbar. The Save Successful message box will appear.

**Note:** If entering specimens for a patient or donor that has not been entered in your labs database, an Enroll dialog box will appear. Click **Enroll** to add the record to the database.

14. Click **OK**. A Label Dialog box will appear asking if you would like to generate labels.

15. If you wish to print labels for the aliquots that were just added, select the IQA format from the box, select the label size from the list, and click **Yes**.

**Note:** To print labels for more aliquots than those on the Entry screen, refer to the Generating Labels for IQA section on page 3.

## Ordering the Cryopreservation Assay via Assign Tests

1. Enter the **Assign Tests** module via the **Tools** listing on the LDMS Toolbar.

| Displa   | y field categories:                                                                     | 🔲 Shipping 🔽 S          | Specimen 🥅 Sto      | orage   |            |            |          |            |              |     |         |             |            |  |
|----------|-----------------------------------------------------------------------------------------|-------------------------|---------------------|---------|------------|------------|----------|------------|--------------|-----|---------|-------------|------------|--|
| Availa   | ible Criteria (Drag to                                                                  | o selection box to add  | 1)                  |         |            |            |          | Selection  | i Criteria   |     |         |             |            |  |
| 5        | Field                                                                                   | Lona Description        |                     |         |            | Category   |          |            | Field        | Op  |         | Value 🔺     |            |  |
| Prot/I   | D2                                                                                      | Prot/ID2                |                     |         |            | Specimen   |          | 1 G        | iroup        | = 🔻 | IQA     |             | -          |  |
| Proto    | col Type                                                                                | ACTG protocol type      | (Adult/Ped)         |         |            | Specimen   |          | 2 S        | pecimen Date | = 🔻 | 27/Jan/ | 2012        |            |  |
| Rece     | ived Date                                                                               | Date specimen was       | received            |         |            | Specimen   |          |            |              |     |         |             |            |  |
| Rece     | ived Time                                                                               | Time specimen was       | received            |         |            | Specimen   |          |            |              |     |         |             |            |  |
| SID/I    | D3                                                                                      | SID/ID3                 |                     |         |            | Specimen   |          |            |              |     |         |             | -          |  |
| Spec     | imen Date                                                                               | Specimen draw date      |                     |         |            | Specimen   |          | 1000 00 0  |              |     |         |             |            |  |
| Spec     | imen ID                                                                                 | Identifier for an aliqu | iot or primary spec | imen.   |            | Specimen   |          | Criteria S | Sentence:    |     |         |             |            |  |
| Spec     | imen Time                                                                               | Specimen draw time      | (                   |         |            | Specimen   |          |            |              |     |         |             |            |  |
| <u>^</u> | - <del>.</del>                                                                          | e : ,                   | iar o               |         |            | e :        |          |            |              |     |         |             |            |  |
| Calar    | t annulas                                                                               |                         |                     |         |            |            |          |            |              |     | 1       |             |            |  |
| Selet    | a samples                                                                               |                         |                     |         |            |            |          |            |              |     |         | Load Fr     | om File    |  |
|          | Global Spec ID                                                                          | ) Group                 | PID/ID1             | Primary | Additive   | Derivative | Volume   | Vol U      | Inits        |     |         |             | 2          |  |
| 1        | A9S00673-01                                                                             | IQA                     | 123456              | BLD     | EDT        | CEL        | 500000   | CEL        |              |     |         |             | _          |  |
| 2        | A9S00673-02                                                                             | IQA                     | 123456              | BLD     | EDT        | CEL        | 500000   | CEL        |              |     |         |             |            |  |
| 3        | A9S00673-03                                                                             | IQA                     | 123456              | BLD     | EDT        | CEL        | 500000   | CEL        |              |     |         |             |            |  |
| 4        | A9S00673-04                                                                             | IQA                     | 123456              | BLD     | EDT        | CEL        | 500000   | CEL        |              |     |         |             |            |  |
|          |                                                                                         |                         |                     |         |            |            |          |            |              |     |         |             |            |  |
|          |                                                                                         |                         |                     |         |            |            |          |            |              |     |         |             |            |  |
| •        |                                                                                         |                         |                     |         |            |            |          |            |              |     |         |             |            |  |
| Select   | a test                                                                                  |                         |                     |         | Frequently | Used Tests | <u> </u> |            |              |     | -       | Assian Sele | ected Test |  |
| <u>.</u> |                                                                                         |                         |                     | 1.0. 14 |            |            | 1        |            |              |     |         |             |            |  |
| Cate     | egory  I                                                                                | est Descr.              |                     | Min. Vo | ս. լս      | Units      | IR       | eplication | es           |     |         |             |            |  |
|          | Jultures<br>DNA PCR<br>mmunology<br>disc.<br>224 Antigen<br>1% Assays<br>firal Load RNA |                         |                     |         | <u> </u>   |            |          |            |              |     |         |             |            |  |

- 2. Click to select the **Specimen** field category.
- 3. Add the following data items to the Selection Criteria:
  - Group = IQA
  - Specimen Date = Current Date
- 4. **Execute** to populate the Select Samples grid.
- 5. Highlight the four specimens.
- 6. Click on the + sign next to Immunology and highlight Cryopreservation.
- 7. Click Assign Selected Test. A message box appears.

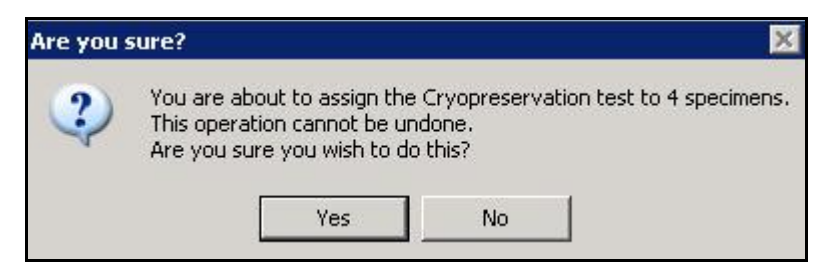

8. Click **Yes**. The **Success** message appears.

#### Labels Module

#### **Generating Labels for IQA**

| Group: IQA Immu                                        | nology Quality Assurance                       | Format:    | Format: IQA Barcode 📃 Barcode Content: LDMS S |                    |                                                                                                    |                    |        | Ψ.      |          |   |
|--------------------------------------------------------|------------------------------------------------|------------|-----------------------------------------------|--------------------|----------------------------------------------------------------------------------------------------|--------------------|--------|---------|----------|---|
|                                                        | Description                                    | Max Rows   |                                               |                    | Dat                                                                                                    | ta Item            | Length | Row     | Col      |   |
| Laser Label 12                                         | 1.5" x. 75" - CrvoLabels top margin, 20        | 7          |                                               |                    |                                                                                                    | Additive           | 3      | 5       | 2        |   |
| Laser Label 13                                         | 1.5" x .75" - CrvoLabels top margin .45        | 7          |                                               |                    |                                                                                                    | Clinic ID          | 6      |         |          |   |
| Laser Label 14                                         | 1.687" x .75" - 4 Across                       | 7          |                                               | E Culture Label    |                                                                                                    | Derivative         | 3      | 5       | 3        |   |
| Barcode Label 1                                        | 1" x 2.75" - Zebra printer - Notch on Left     | 8          |                                               |                    | <ul> <li>Image: A start of the start of the start of</li></ul> | Global Spec ID     | 11     | 2       | 1        |   |
| Barcode Label 2                                        | 1" x 1.75" - Zebra printer - Notch on Left     | 8          |                                               |                    |                                                                                                    | Group              | 15     |         |          |   |
| Barcode Label 3                                        | 7/8" x 1.75" - Zebra printer - Black Mark      | 8          |                                               |                    |                                                                                                    | Harvest Date       | 10     |         | <u>i</u> |   |
| Barcode Label 6                                        | 2.75" x 1" - Brady 1344 - Horizontal           | 6          |                                               |                    | <ul> <li>Image: A start of the start of the start of</li></ul> | ID 1 (PID)         | 9      | 3       | 1        |   |
| Barcode Label 7                                        | 2.75" x 1" - Brady 300 MVP - Horizontal Font 6 | 7          |                                               | A Dimensional A    |                                                                                                    | ID 2 (Protocol)    | 6      |         |          |   |
| Barcode Label 9                                        | 1.75" x .93" - Zebra printer Horizontal        | 7          |                                               | Alignment          |                                                                                                    | ID 3 (SID)         | 15     | 3       | 2        |   |
| Barcode Label 10                                       | 2.75" x 1" - Brady 300 MVP - Horizontal Font 9 | 6          |                                               |                    |                                                                                                    | OPID               | 15     | 6       | ā        |   |
| Barcode Label 11                                       | 1" x 2.75" - Brady 300 MVP - Vertical          | 6          |                                               | Label Manufacturer |                                                                                                    | Other Specimen ID  | 15     |         |          |   |
| Barcode Label 12                                       | 2.75" x 1" - Brady 1344 - Horizontal           | 6          |                                               |                    | <ul> <li>Image: A start of the start of the start of</li></ul> | Primary            | 3      | 5       | 1        |   |
| Barcode Label 13                                       | 1" x 2.75" - Z4M - Text on bottom              | 6          |                                               |                    |                                                                                                    | Received Batch No. | 8      | 102.124 |          |   |
| Barcode Label 14                                       | 1" x 5/8" - Brady 300 MVP                      | 4          |                                               | Skip:              |                                                                                                    | Received Date      | 10     | 5       |          |   |
| Barcode Label 15                                       | 1.28" x 1" - Brady 300 MVP - 3 Labels Across   | 7          |                                               |                    |                                                                                                    | Ship Batch No.     | 8      |         |          |   |
| Barcode Label 16                                       | 1" x 1 75" - LabXpert XSL-125-461              | 7          | •                                             |                    | <b>v</b>                                                                                                    | Spec Date          | 10     | 4       | 1        | - |
| Search From a File<br>Global Specin<br>Search Criteria | nen Import Hile                                |            |                                               |                    |                                                                                                    |                    |        |         |          |   |
|                                                        |                                                |            |                                               | Field              |                                                                                                    | Operator           |        | 1       | Value    | _ |
| Field:                                                 | ▼ Add                                          | 1 Received | Date                                          |                    |                                                                                                    | = 201              | 20127  |         |          | _ |
| Operator:                                              | Modify                                         |            |                                               |                    |                                                                                                    |                    |        |         |          |   |
| Value: 27/Jan/2                                        | 2012 T Delete                                  |            |                                               |                    |                                                                                                    |                    |        |         |          |   |

#### To generate IQA labels:

- 1. In the Labels module, select **IQA** from the **Group** box, the appropriate format from the **Format** box, and the appropriate **label size** from the grid.
- 2. Enter the **Received Date** in the **Field** box and the current date in **Value**. Click **Add** to populate the search criteria <u>grid.</u>
- 3. Click the **Execute** (<sup>133</sup>) button on the LDMS toolbar.
- 4. Click the **Print** button on the Report toolbar.

Below is an example of an IQA label created in the LDMS:

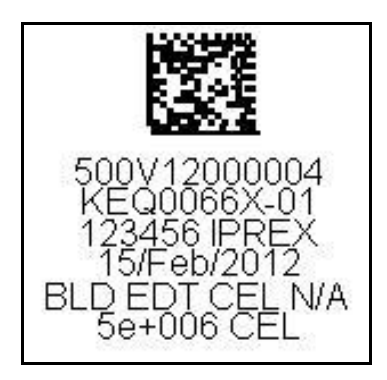

### Assay Module

Prior to shipping the samples to the IQA lab, each aliquot must be resulted in the Assay module.

#### Completing the Cryopreservation Data Entry Screen

To open the Assays module, go to **Tasks – Assays** on the menu bar or click the **Assay** () button on the LDMS toolbar.

| Assay Selection                        |                        |                     | Preview        | t.                      | 1                  |                  | <u>R</u> esults | )              |
|----------------------------------------|------------------------|---------------------|----------------|-------------------------|--------------------|------------------|-----------------|----------------|
| Assays:                                | Assay Selection        | Criteria:           |                |                         | 110022 00000 00000 | 10               |                 |                |
| Frequently Used Assays (last 360 days) | 👻 🗖 Review/Edi         | Nev                 | w Run/Not Sel  | up                      | C All Open Cultu   | es               |                 | Select Assav   |
|                                        | Terminate/L            | Interminate 🛛 🔿 Bur | as Not Perform | ed/Not Terminated       | C All Closed Cult  | ures Run ID:     |                 |                |
|                                        | 📥 🗖 Design             |                     | io notration   | our rest i territingere | C All Cultures     |                  |                 | Search         |
|                                        | Previous Runs F        | pund:               |                | 10                      |                    |                  |                 |                |
| L Advanced Flow                        | Run ID                 | Run Date            | Time           |                         | De                 | scription        |                 |                |
| Apoptosis by P.I.                      |                        |                     |                |                         |                    |                  |                 |                |
| - Cryopreservation                     |                        |                     |                |                         |                    |                  |                 |                |
| -LPA                                   |                        |                     |                |                         |                    |                  |                 |                |
| - NK Assay                             |                        |                     |                |                         |                    |                  |                 |                |
| TUNEL Assay                            |                        |                     |                |                         |                    |                  |                 |                |
| III Misc.                              | -                      |                     |                |                         |                    |                  |                 | -1             |
| Specimen Search Criteria:              | Search Fil             | tere.               |                |                         |                    | Specimen Becei   | ved Date:       |                |
| Field                                  | Add Filter >           | Els.                | Occurtor       | V-I                     |                    | Lileo Dateor     | veu Dale.       |                |
|                                        | Add Filler >           | Field               | Uberator       | 771                     | ue                 |                  |                 |                |
| Op 🔻                                   | < Clear                | elved Date          |                | 77Jan/2012              |                    | From:            | <b>T</b>        | F 10 1         |
|                                        |                        |                     |                |                         |                    | To: 27/Jan/      | 2012            | Find Specimens |
| value                                  | Clear All              |                     |                |                         | •                  |                  |                 |                |
| Specimens Found:                       |                        |                     |                | r ( r                   | -                  |                  |                 |                |
| Group ID1                              | Specid Global Spe      | cID Spec. Date      | ID2 Prim       | Derv Add                | Received Date VIE  | ) VID Unit       | Harvest Date    | Culture Tv 📥   |
| 1 IQA 123456 33                        | 32V12000008 A9S00673-/ | )1 27/Jan/2012      | BLD            | CEL EDT 3               | 27/Jan/2012 0.00   |                  |                 |                |
| 2 IQA 123456 33                        | 32V12000008 A9S00673-  | J2 27/Jan/2012      | BLD            | CEL EDT 2               | 27/Jan/2012 0.00   |                  |                 |                |
| 3 IQA 123456 33                        | 32V12000008 A9S00673-/ | )3 27/Jan/2012      | BLD            | CEL EDT 2               | 27/Jan/2012 0.00   |                  |                 |                |
| 4 IQA 123456 33                        | 32V12000008 A9S00673-  | )4 27/Jan/2012      | BLD            | CEL EDT 2               | 27/Jan/2012 0.00   |                  |                 |                |
|                                        |                        |                     |                |                         |                    |                  |                 |                |
|                                        |                        |                     |                |                         |                    |                  |                 |                |
|                                        |                        |                     |                |                         |                    |                  |                 | -              |
|                                        |                        |                     |                |                         |                    |                  |                 | •              |
|                                        |                        |                     |                | LINE CONTRACT           | 1                  | Los Laur         | n 1             |                |
| Records Found: 4 Records Selected:     | U                      |                     |                | Unselect All            | Select All         | ipty Grid Add to | Hun             |                |

To complete the Cryopreservation Data Entry screen:

- 1. Click the **plus (+)** sign next to the **Immunology** category.
- 2. Click Cryopreservation.
- 3. Click New Run/Not Setup.
- 4. Click Select Assay.
- 5. Enter the specimen **Received Date** in the **From** box, or create a query statement in the Filters/Criteria tab.

**Note:** You may generate a pending specimen report from the Filters/Criteria tab by clicking the Report button on the LDMS toolbar.

- 6. Click **Find Specimens**. The Specimens Found grid populates with specimens.
- 7. Select the IQA aliquots to be resulted and click Add to Run. The Results tab opens.

| Assay Selection                                                     | 1                      | Preview         |              |                 | <u>R</u> esults |              |  |  |  |
|---------------------------------------------------------------------|------------------------|-----------------|--------------|-----------------|-----------------|--------------|--|--|--|
| Group TYPE1 ID1 TYPE2<br>1 IQA ID1 123456 ID2                       | ID2 TYPE3 II<br>ID3    | 03 Visit Unit   | OPID CL      | INIC            |                 | <u>*</u>     |  |  |  |
|                                                                     |                        |                 |              |                 |                 |              |  |  |  |
| Specimen Type:<br>Spec ID: 332V12000008 Global Spec ID: A9S00673-03 | Spec Date: 27/JAN/2012 | Run ID: 12854   | Primary: BLD | Additive: EDT   | Derivative: CEL | Sub A/D: N/A |  |  |  |
| Were Results obtained on this specimen?                             |                        | Specify reason: |              |                 | *               |              |  |  |  |
| ndicate HIV Status:                                                 | Positive 💌             |                 |              |                 |                 |              |  |  |  |
| What was the date of blood separation?                              | 27/Jan/2012            |                 |              |                 |                 |              |  |  |  |
| ndicate original volume of the specimen drawn:                      | 20 ml                  |                 |              |                 |                 |              |  |  |  |
| What was the total cell yield of the specimen after separation:     | 40 × 10(6)             |                 |              |                 |                 |              |  |  |  |
| ndicate the viability of the specimen before freezing:              | 99 %                   |                 |              |                 |                 |              |  |  |  |
| What was the date the specimen was frozen:                          | 27/Jan/2012 🔹          |                 |              |                 |                 |              |  |  |  |
| ndicate the number of vials frozen:                                 | 4                      |                 |              |                 |                 |              |  |  |  |
| Total viable cell count per vial:                                   | 5000000                |                 |              |                 |                 |              |  |  |  |
| Method for obtaining cell counts:                                   | C Manual 🖲 Automatic   |                 |              |                 |                 |              |  |  |  |
| ndicate the volume per vial:                                        | 0.5 ml                 | Assay Tech: MWC | Data         | Entered by: MWC |                 |              |  |  |  |
| ndicate the most current CD4 absolute number:                       | 157 mm3                |                 |              |                 |                 |              |  |  |  |
| ndicate the viral load:                                             | 7420 copie             | s/ml            |              |                 |                 |              |  |  |  |
|                                                                     | X                      |                 |              |                 |                 |              |  |  |  |

- The Viral Load field is optional.
- The CD4 field is optional, even for positive HIV status.
  - 8. Enter data or select responses for each of the fields.
  - 9. Click the **Add** (
  - 10. Click the **Report** () button on the LDMS toolbar to print a patient report.
  - 11. Use the VCR buttons to scroll to the next record to result.
  - 12. Repeat steps 8–11 for the remaining samples.

#### **Shipping Module**

Once the aliquots have been resulted in the Assay module, the last step is to create a Shipping diskette and Manifest Report to send with the frozen aliquots to the IQA lab.

#### **Creating a Shipping Diskette and Manifest Report**

To open the Shipping module, go to **Tasks – Shipping** on the menu bar or click the **Shipping** (

To create a shipping diskette and Manifest Report:

- 1. Click the **Setup Shipment** tab to search for your samples.
- 2. Select **IQA** from the **Group** box.

- 3. Select **Received Date** from the **Type** box and enter the received date into the **ID** box.
- 4. Click the arrow button to move the criteria into the query grid.
- 5. Click the **Execute** () button on the LDMS toolbar.
- 6. Select two aliquots from each blood donor by clicking on the rows to highlight them.

**Note:** Aliquots that were marked as Do Not Store in the Specimen Management module will be highlighted in red.

- 7. Click the Shipment Destination tab and select 213 University of Miami from the Lab box.
- 8. Select a contact from the **Contact Person** box.
- 9. Select a contact from the **Contact @ Sending Lab** box.
- 10. Click the **Add** (
- 11. In the View Shipment screen, select your batch and click **Manifest Report**. If applicable, print the Box Map Report.
- 12. Click on the Shipment QA/QC tab to perform QA/QC on the batch to be shipped.
- 13. QA/QC the shipment via barcode scanning or visual inspection. Click on the **Save** button on the LDMS toolbar.
- 14. Click on the View Shipment tab, select your batch, and select LDMS Shipping Batch from the **Shipment Type** box.
- 15. Click on the **Ship** button.
- 16. Click **OK** to continue or **Cancel** to view the Storage Report. A message box appears.
- 17. Click **Yes** to ship the batch.
- 18. Select the Shipping Box temperature and click OK.
- 19. Select your disk drive and click **OK**.
- 20. The success message appears.
- 21. Click **OK** and note the shipping batch number.

## IQA Lab: LDMS #213

The IQA receiving lab is required to perform three steps in the LDMS when receiving the IQA specimens:

- 1. Import the IQA aliquots into the LDMS using the Shipping module.
- 2. Result the IQA aliquots in the IQA Cryopreservation and Viability Data Entry Screen in the Assay module.
- 3. Delete extra aliquots from the Pending list.

## **Shipping Module**

## Importing IQA Samples

To open the Shipping module, go to **Tasks – Shipping** on the menu bar or click the **Shipping** (LE button on the LDMS toolbar.

|    | View Shipment                           | S S                                          | etup Shipmen                     | it                  | 1                          | Shipment Desti                         | nation                          | -          | Import                                    |                         | Shipment QA/Q                     | c      |
|----|-----------------------------------------|----------------------------------------------|----------------------------------|---------------------|----------------------------|----------------------------------------|---------------------------------|------------|-------------------------------------------|-------------------------|-----------------------------------|--------|
| Sh | ipment Type: LDMS S                     | Shipping Batch                               | <b>_</b>                         | Shipmer             | nt File Locati             | on                                     |                                 |            | Shipment No.: 47                          |                         | Import                            |        |
|    | Spec ID<br>050V08000002<br>050V08000002 | Global Spec ID<br>G1G004B1-03<br>G1G004B1-04 | Prim Deriv<br>BLD CEL<br>BLD CEL | / Add<br>EDT<br>EDT | DrawTime<br>08:00<br>08:00 | DrawDate<br>17/Mar/2008<br>17/Mar/2008 | Avail Vol<br>3.5e+06<br>3.5e+06 | SAT<br>SAT | Condition<br>Satisfactory<br>Satisfactory | Test Setup?<br>No<br>No | Coordinates<br>001,001<br>002,001 | 1<br>! |
|    |                                         |                                              |                                  |                     |                            |                                        |                                 |            |                                           |                         |                                   |        |
|    |                                         |                                              |                                  |                     |                            |                                        |                                 |            |                                           |                         |                                   |        |
|    |                                         |                                              |                                  |                     |                            |                                        |                                 |            |                                           |                         |                                   | -      |
| ∎  |                                         |                                              |                                  |                     |                            |                                        |                                 |            |                                           |                         |                                   | ▶      |
|    |                                         |                                              |                                  |                     |                            |                                        |                                 |            | Conti                                     | nue                     | Cancel                            |        |

#### To import IQA samples:

- 1. Click the **Import** tab.
- 2. Select LDMS Shipping Batch from the **Shipment Type** box.
- 3. Click Shipment File Location.
- 4. Select a drive on your PC.
- 5. Click **OK**.
- 6. Enter the batch number from the Shipping Manifest in the Shipment No. field.
- 7. Click **Import**. The shipping batch information will load into the grid.
- 8. Click on the Shipment QA/QC tab to perform QA/QC on the batch to be imported.
- 9. QA/QC the shipment via barcode scanning or visual inspection.

- 10. Click the Import tab.
- 11. Click **Continue**. A message box appears.
- 12. Click **OK** to continue with the import or click **Cancel** to abort the import.
- 13. If you would like the aliquots never to appear in the bulk add list of the Storage module, click **Yes** on the message box. If you want the specimens to appear in the bulk add list, click **No** on the message box.
- 14. If the condition of the samples is something other than what appears in the import screen, click **Yes** on the message box. The Adjust Conditions dialog box appears.
- 15. Select the aliquots that should be changed by clicking on each, select the new sample condition from the box, and click **OK**. If the condition of the aliquots are satisfactory, click **No**. The Success dialog box appears.
- 16. Click **YES** to import the associated test (Assay) information.
- 17. Select the appropriate temperature for the shipment and click OK.
- 18. Click **OK**. The Shipping Batch message box appears.
- 19. Click **OK** in the dialog box that displays the importing process was completed successfully.
- 20. Click **OK** to acknowledge the Shipment/Batch number.
- 21. A message will appear indicating that the Storage module must be run separately for the imported specimens.
- 22. Click **OK** to complete the import process.

**Note:** Your imported IQA samples will automatically show up in Specimen Management with the imported box checked, the imported date, the Cryopreservation test ordered and the sending labs results available in the Assay Module.

## Assay Module

After the samples have been imported and tested, you must enter the results for each aliquot in the Assay module.

#### Completing the Cryopreservation Data Entry Screen

To open the Assay module, go to **Tasks – Assay** on the menu bar or click on the **Assay** () button on the LDMS toolbar.

#### To complete the Cryopreservation data entry screen:

- 1. Click on the plus (+) sign next to the Immunology category.
- 2. Click Cryopreservation.
- 3. Click New Run/Not Setup.
- 4. Click Select Assay
- 5. Enter search criteria in the specimen search grid.

- 6. Verify that the **IQA Review** check box is selected (by default it will be selected) and click **Find Specimens**. The specimens found grid will populate with specimens meeting the above entered search criteria.
- 7. Select specimens to add to the run.
- 8. Click Add to Run.

| Group TYPE1 ID1 TYPE2<br>1 IQA ID1 99003 ID2                                                                                                    | ID2 TYPE3 ID3 Visit Unit OPID CLINIC<br>A5146 ID3 NOSID 24 Wk 1002                                                                                                    |
|----------------------------------------------------------------------------------------------------|----------------------------------------------------------------------------------------------------|
| Specimen Type:<br>Spec ID: 500/05001587 Global Spec ID CEQ00327-01                                                                                           | Spec Date: 15/JUN/2005 Run ID: 12410 Primary BLD Additive: ACD Derivative: CEL Sub A/D: N/A                                                                                                    |
| Were Results obtained on this specimen?<br>Indicate HIV Status:                                                                                              | © Yes C No Specify reason: ▼<br>Negative ▼                                                                                                    |
| What was the date of blood separation?<br>Indicate original volume of the specimen drawn:<br>What was the total cell yield of the specimen after separation: | 06/Apr/2010     Image: Section Thawed :     27/Jan/2012       20     ml     Indicate the viability of the sample after 95     %       40     × 10(6)     Indicate the total viable cell count:     5     × 10(6)                                                                                                    |
| Indicate the viability of the specimen before freezing:<br>What was the date the specimen was frozen:                                                        | 99     %       06/Apr/2010     Image of code value coll code of code of code |
| Indicate the number of vials frozen:<br>Total viable cell count per vial:                                                                                    | Comments :     Data Entered by: HG                                                                                                    |
| Indicate the volume per vial:                                                                                                    | Manual C Automatic  Assay Tech: MWC* Data Entered by: 06/APR/2010                                                                                                    |
| Indicate the viral load:                                                                                                    | I mm3 copies/ml                                                                                                    |

9. Enter data or select responses for each of the fields on the Result screen.

**Note:** The left side of the result screen displays the sending lab's specimen information. These fields are grayed out and the results cannot be changed.

- 10. Click the **Save** () button on the LDMS toolbar to save the record.
- 11. Click the **Report** () button on the LDMS toolbar to print a patient report.
- 12. Use the VCR buttons to scroll to the next record to result.
- 13. Repeat steps 9–11 for all remaining samples.

#### **Specimen Management Module**

After the IQA lab's results have been entered for each aliquot tested, there may be extra aliquots that have been sent and have been ordered for the Cryopreservation Assay. To remove the aliquots from the pending list you must delete the test from the Test Setup tab in the Specimen Management module.

#### **Deleting Extra Aliquots from the Pending List**

To open the Specimen Management module, go to Tasks - Specimen Mgt on the menu bar or click on

the **Specimen Management** () button on the LDMS toolbar.

1. Click the **Browse** () button on the LDMS toolbar.

- 2. Type in the specimen number of the aliquot.
- 3. Click **Run** and click on a row to highlight a specimen and then click **Select**.
- 4. Highlight the specimen in the aliquot grid.
- 5. Right-click on the highlighted aliquot and select **Test Setup** from the menu.
- 6. From the Test Setup screen, highlight the Cryopreservation test in the Test Setup grid and click **Delete**. The Delete Test message box appears.
- 7. Click Yes.
- 8. Click **Done** on the Test Setup screen to return to the Specimen Management screen.

**Note:** Deleting the test will not remove the specimen record from the LDMS Specimen Management module